# - 지방소득세 특별징수 -위택스로 납부하기 매뉴얼

## 2017. 11. 9.

| 목차                        |
|---------------------------|
| I. 지방소득세 특별징수 개요1         |
| 표. 위택스로 지방소득세 특별징수 납부하기   |
| 1. 개요 ~~~~ 2              |
| 2. 비회원 납부하기 5             |
| 3. 단건 납부하기                |
| 4. 엑셀로 일괄납부하기             |
| 5. 회계프로그램을 이용하여 일괄납부하기 38 |
| 표. 위택스 지방소득세 미리계산하기 47    |

## I. 지방소득세 특별징수 개요

「소득세법」,「법인세법」,「조세특례제한법」에 따른 원천징수
 의무자로부터 소득세, 법인세를 원천징수하는 경우, 원천징수하는
 소득세・법인세의 10%에 해당하는 금액을 특별징수 하여야 합니다.
 (지법 \$103의13, \$103의 17, \$103의18, \$103의29, \$103의52, \$103의56)

## [특별징수 제도]

- 특별징수의무자 : 「소득세법」,「법인세법」,「조세특례제한법」에 따른 원천징수의무자
- ▶ 과세표준
  - 「소득세법」또는「법인세법」상 원천징수세액(「조세특례제한법」 및
     다른 법률에 따라 조세감면 또는 중과세 등의 조세특례가 적용되는
     경우에는 이를 적용한 소득세액 또는 법인세액)

#### 🗼 세율

- 과세표준(원천징수세액) × 10%

#### ⇒ 신고납부

- 특별징수의무자가 징수 후 다음달 10일까지 해당 지방자치단체에 신고.납부
- ※ [반기납부기한] 1~6월 지급: 7월 10일까지, 7~12월 지급: 1월 10일까지
   법인 특별징수분 지방소득세는 반기납부 할 수 없습니다.

※ 내국법인의 이자·배당소득에 대한 특별징수 예시

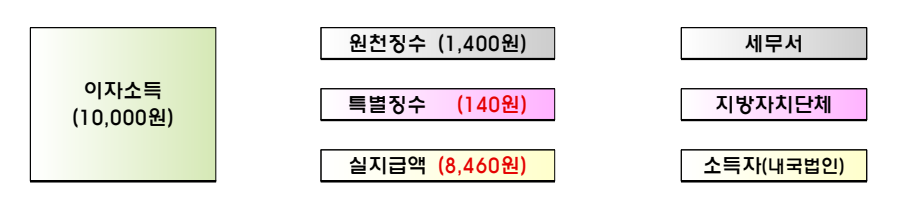

Ⅱ. 위택스로 지방소득세 특별징수 납부하기

## 1. 개요

#### 1) 위택스를 통해 지방소득세 특별징수를 납부할 수 있습니다.

 위택스에 회원으로 가입하여 납부하거나 비회원 납부도 가능 합니다. 단 비회원 납부 시에는 단건 납부만 가능하며 일괄 납부는 불가능 합니다.

## 2) 위택스 접속 및 로그인 방법

- 인터넷 주소란에「위택스」주소(http://www.wetax.go.kr)를 입력합니다.
- 공인인증서를 이용하여 접속할 경우 오른쪽 상단의 '회원 접속(공인인증서)'를 클릭합니다.

#### ※ 비회원으로 지방소득세 특별징수 신고납부 시, 회원접속 불필요

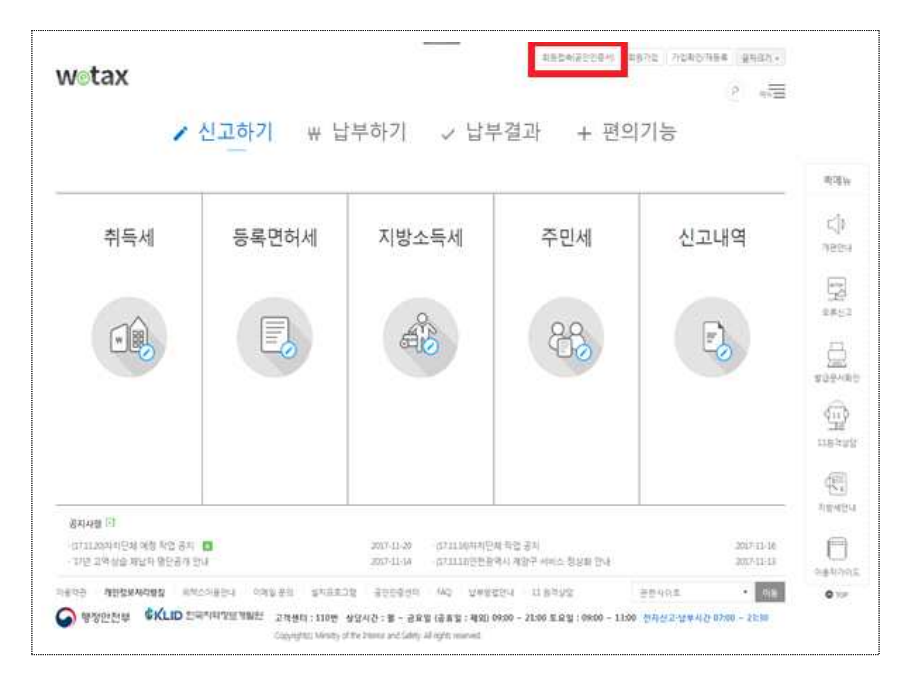

## 3) 지방소득세 선택하기

- 위택스 상단의 메뉴 중 [신고하기-지방소득세]에서 [특별징수]를 클릭합니다.

| Metax                                        |                                                 | (LIS2 *)                                                                      | 회원철속(공인인증서)                        | 회원가입 가입확인/재등록 글자크기 +        |
|----------------------------------------------|-------------------------------------------------|-------------------------------------------------------------------------------|------------------------------------|-----------------------------|
| - Curr                                       |                                                 |                                                                               |                                    | P 90                        |
| 1                                            | 신고하기 쌓 닡                                        | 『부하기 ↓ 납복                                                                     | 부결과 + 편의                           | 의기능                         |
|                                              |                                                 |                                                                               |                                    |                             |
| 취득세                                          | 등록면허세                                           | 지방소득세                                                                         | 주민세                                | 신고내역                        |
|                                              |                                                 | 특별징수                                                                          |                                    |                             |
|                                              |                                                 | 종합소득분                                                                         | 88                                 | F                           |
|                                              |                                                 | 양도소득분                                                                         |                                    |                             |
|                                              |                                                 | 법인소득분                                                                         |                                    |                             |
|                                              |                                                 |                                                                               |                                    |                             |
|                                              |                                                 |                                                                               |                                    |                             |
| 공지사항 [1]<br>• (17.11.20)자치단체 예정 작업 공지        |                                                 | 2017-11-20 (17.11.16)자치단                                                      | 체 작업 공지                            | 2017-11-16                  |
| · 다닌 고역상급 세립자 성진동세 원<br>(응약관   개인정보처리방침   위택 | 내<br>스이용안내 이메일 문의 실치프로.                         | 2017-11-14 (171113)인전형<br>1혐 공인인증센터 FAQ 날부방                                   | 역시 세상구 서비스 성상화 신내<br>법안내   11 원격상담 | 2017-11-13<br>관련사이트 이동      |
| > 행정안전부 增KLID 한                              | 리키의정보개발원 고객센터 : 110번<br>Copyright(c) Ministry c | 상당시간 : 별 ~ 금요일 (공휴일 : 제외)<br>of the Interior and Safety, All rights reserved. | 09:00 ~ 21:00 토요일 : 09:00 ~ 13     | :00 전자신고·남부시간 07:00 ~ 23:30 |

T

| N월 남부 기환] 지금을                                                                                                    | 실의 다음할 10일까지<br>                                                                 | 10 100(0)7                                                                                                    |                                                                        | 자주불눈질문 💽                                                               |          |
|----------------------------------------------------------------------------------------------------|----------------------------------------------------------------------------------|----------------------------------------------------------------------------------------------------|------------------------------------------------------------------------|------------------------------------------------------------------------|----------|
| (기 업무 기관) 1~6월<br>8호수학 및 회직소학이<br>1식으로 인출하는 퇴7<br>5무지라 함은 문래의                                                       | (시급 : 7월 10일, 7~12월 시급<br>에 대한 지방소득세의 날세지!<br>히스뉴의 경우에는 그 소득을<br>소승된 근무지를 당하나 파견 | - 1월 20일까지<br>는 날세의문자의 근무제로 해야 합니다. 다만 회장 후 연금<br>지금받는 사람의 주소지로 합니다. [지맘세법 제9963제3일<br>근무의 경우에는 그 파련지를 근무지로 합니다. [지맘세법 | 9계차(연금신탁)보험을 프랑한다)에서 연금있수렴의<br>2제1年]<br>기본통직 89-1]                     | <ul> <li>특별징수의무자의 지방소득세 특<br/>별징수의무가 발생하는 시점이 어<br/>떻게 되나요?</li> </ul> |          |
|                                                                                                    |                                                                                  |                                                                                                    |                                                                        | <ul> <li>특별징수 회계프로그럴 신고 시<br/>파일찾기가 안돼요.</li> </ul>                    | 쾻메뉴      |
| 2014년 이전 귀속분 님                                                                                                    | ·부시에만 우축 하단 버튼을 :                                                                | = 리하여 남부해 주세요.                                                                                                    |                                                                        | • 법연소록분 납세외무자가 기 납부                                                    |          |
|                                                                                                    |                                                                                  | 특별장수(2014년이전 귀속분) 탄건납                                                                                                  | 부 특별징수(2014년이전 귀속분) 역설납부                                               | 세약 정산을 위한 자지단체별 목<br>명징수 너무세약을 확인하는 방법<br>아끼즈네야                        | 지평안내     |
| 고 남부 대행서비스를<br>방소득세 특별장수 신                                                                                          | : 이용하기 위해서는 위택스 3<br>3고·날부 매뉴열입니다. 특별3                                           | 프럴 부가서비스 메뉴에서 [대형인 신형]을 하시기 바랍니!<br>3수 신고 남부서 참고하시기 바랍니다 (다운토트)                                                        | 9                                                                      | · 내국법인의 이자 바탕소록에 대한<br>법인지방소록세 특별징수 시행일<br>은 인제인가요?                    | arrive a |
| <b>0</b> 단                                                                                                    | 건 납부                                                                             | ● 일괄 납부 (엑셸 이용)                                                                                                    | 일괄 납부 (회계 프로그램 이용)                                                     | <ul> <li>특별징수한 법인지방소득세의 납<br/>세지의 기준을 알려주세요.</li> </ul>                | 요류신고     |
| 일한 지금연물, 1개의<br>'남부세약을 입력하고<br>다                                                                                    | 자지단체에 특별칭수내역<br>- 납부할 수 있는 서비스일                                                  | 사업장이 두개 이상의 자지단체에 소재할 경우 역<br>생파일로 작성하여 특수건의 특별장수 내면 및 납<br>문데 앤트 안전에고 남북화 수 있는 언제수인 [다                                | 죄계 프로그램에서 작성한 특별장수내적 및 납부<br>세액을 위탁스 범왕프로그램으로 범왕하여 납부할<br>수 있는 서비스인니다. | <ol> <li>고객센터</li> </ol>                                               | 모르 사람    |
| 다.<br>운행에 수기용지로 납<br>납부서를 다시 제출하                                                                                    | 2부하시는 경우에는 단건<br>사실 필요가 없습니다                                                     | <ul> <li>* 문항에 수기용지로 납부하시는 경우에는 역설<br/>납부서를 다시 체술하실 필요가 없습니다.</li> </ul>                                               | <ul> <li>수행에 수기용지로 납부하시는 경우에는 파일<br/>을 다시 제출하실 필요가 없습니다.</li> </ul>    | 110.                                                                   |          |
|                                                                                                    |                                                                                  |                                                                                                    | ※ 회겨프로그램으로 작성시 처리철자<br>1년황프로그램 실향 후 오류경증                               | - 월 ~ 금 (옹휴일제의)<br>0900 ~ 2100                                         | 11원레상달   |
|                                                                                                    |                                                                                  |                                                                                                    | 고신고서 전술                                                                | · ଅନ୍ଦର<br>- ଅନ୍ଦର                                                     | (Ra)     |
| 비회원 남부                                                                                                    | 비회원 내명조립                                                                         |                                                                                                    |                                                                        | - 위택스 친고·당부시간<br>07:00 ~ 23:30                                         | 지방세안니    |
| ● 단견 납                                                                                                    | 부 내역 조회                                                                          | ◎ 일괄 납부 내역 조회                                                                                                    | ● 세액 미리 계산                                                             |                                                                        | 이용자가이:   |
| 단건법부를 통해 법부한 내명을 조회하는 서비스 역별 및 3<br>입니다 <b>신고서울릭, 신고휘소, 남부서(접수증)을</b> 하는 서비<br>릭, 목시달부 등의 기능을 이용하실 수 있습니다. (접수약)[1] |                                                                                  | 역설 및 관계 프로그램을 통해 납부한 내약을 조합<br>하는 서비스입니다. 신고셔술력, 신고웨소, 남부셔<br>(접수영)술력, 역시날부 등의 기능을 이용하실 수<br>이용하는                      | 지방소득세 특별징수세액을 미리 계산합니다.                                                |                                                                        | © 10P    |

## 4) 위택스 특별징수 납부 방법

| · [매월 남부 기한] 지급철의 다음월 10일까지<br>· [반기 남부 기한] 1~6월 지금· 7월 10일, 7~12월 지급<br>· <b>근로소득 및 퇴직소득에 대한 지방소득세의 납세지</b><br>방식으로 인출하는 퇴직소득의 경우에는 그 소득을<br>· 근무지라 함은 분래의 소속된 근무지를 말하나 파견 | : 1월 10일까지<br>는 <b>납세의무자의 근무지</b> 로 해야 합니다. 다만, 퇴직 후 연금<br>지급받는 사람의 주소지로 합니다.[지방세법 제99조제38<br>근무의 경우에는 그 파견지를 근무지로 합니다.[지방세법                                                                         | 구제좌(연금신탁보험을 포함한다)에서 연금외수령의<br>3제1호]<br>기본통직 89-1]                                                                                                    |
|----------------------------------------------------------------------------------------------------|----------------------------------------------------------------------------------------------------|----------------------------------------------------------------------------------------------------|
| ·2014년 이전 귀속분 납부시에만 우측 하단 버튼을 (                                                                                                    | 클릭하여 납부해 주세요.<br>특별징수(2014년이전 귀속분) 단건납                                                                                                    | 부 특별징수(2014년이전 귀속분) 역설납부                                                                                                    |
| 신고납부 대행서비스를 이용하기 위해서는 위택스 프<br>방법소득세 특별징수 신고남부 매뉴얼입니다. 특별징                                                                                                    | (중) 나서비스 매뉴에서 [대행인 신정]을 하시기 바랍니<br>(장소 남부시 참고하시기 바랍니다. (다운로드)                                                                                                    | 4                                                                                                    |
| ● 단건 납부<br><sup>새장</sup>                                                                                                    | ● 일괄 납부 (엑셀 이용)                                                                                                    | ❶ 일괄 납부 (회계 프로그램 이용)                                                                                                    |
| ● 단건 납부<br>생장)<br>동일한 치급연료 1개의 자치단체에 복멸칭수내역<br>및 납부세액을 입력하고 납부할 수 있는 서비스입<br>니다.                                                                                            | ● 일괄 납부 (엑셀 이용)<br>사업장이 두개 이상의 자치단체에 소재할 경우 예<br>셜파일로 작성하여 북수건의 특별징수 내역 및 납<br>부세 역을 입력하고 납부할 수 있는 서비스입니다.                                                                                           | ● 일괄 납부 (회계 프로그램 이용)<br>회계 프로그램에서 작성한 특별장수내역 및 납부<br>세역읍 위적스 변환프로그램으로 변환하여 납부된<br>수 있는 서비스입니다.                                                                                                    |
| • 단건 납부 생종)<br>동일한 지금연활 1개의 자치단체에 특별증수대역<br>및 남부세역을 입력하고 납부할 수 있는 서비스입<br>니다.<br>※ 은행에 수가용지로 납부하시는 경우에는 단건<br>납부서를 다시 제출하실 필요가 없습니다.                                        | ● 일괄 납부 (액셀 이용) 사업장이 두개 이상의 지치단체에 소개할 경우, 액<br>설파일도 작성하여 복수건의 특별장수 내역 및 납<br>부세 액을 입력하고 납부환수 있는 서비스입니다. ※ 운행에 수기용지도 납부하시는 경우에는 역설<br>납부서를 다시 개출하실 필요가 없습니다.                                          | ● 일괄 납부 (회계 프로그램 이용)<br>최계 프로그램에서 작성한 특별장수내역 및 납부<br>세역을 위탁소 변환프로그램으로 변환하여 납부로<br>수 있는 서비스입니다.<br>※ 은행에 수기용지로 납부하셔는 경우에는 파일<br>을 다시 제품에실 필요가 없습니다.                                                                                                   |
| ● 단건 납부<br>                                                                                                    | ● 일괄 납부 (액셀 이용) 사업장이 두개 이상의 자치단체에 소개할 경우 역<br>설파일로 작성하여 복수건의 특별장수 내역 및 납<br>부세 역을 입력하고 납부할 수 있는 서비스입니다. ※ 온행에 수가용지로 납부하시는 경우에는 역설<br>납부서를 다시 제출하실 필요가 없습니다.                                          | <ul> <li>● 알팔 납부 (회계 프로그램 이용)</li> <li>회계 프로그램에서 학성한 특별장수내역 및 납부<br/>세역을 위역스 변환프로그램으로 변환하여 납부를<br/>수 있는 서비스입니다.</li> <li>※ 온행에 수가중지도 납부하시는 경우에는 파일<br/>을 다시 제출역실 필요가 있습니다.</li> <li>※ 최계프로그램으로 학성시 처리철자<br/>1년환프로그램 실렬 후 오류경영<br/>2신고서 전송</li> </ul> |
| ● 단건 납부                                                                                                    | <ul> <li>● 일괄 납부 (액셀 이용)</li> <li>사업장이 두개 이상의 자치단체에 소개할 경우 역<br/>설파일도 작성하여 복수건의 특별장수 내역 및 납<br/>부세 역을 입력하고 납부할 수 있는 서비스입니다.</li> <li>※ 온행에 수가용지도 납부하시는 경우에는 액셀<br/>납부서를 다시 제출하실 필요가 없습니다.</li> </ul> | <ul> <li>● 일괄 납부 (회계 프로그램 이용</li> <li>회계 프로그램에서 작성한 특별질수대역 및 납부<br/>세역을 위역스, 변환프로그램으로 변환하여 납부<br/>수 있는 서비스입니다.</li> <li>※ 온행에 수가용고로 납부하시는 경우에는 파일<br/>을 다시 제출하실 필요가 없습니다.</li> <li>※ 최계프로그램으로 작성시 처리절자<br/>1년환프로그램 실렬 후 오류검종<br/>2신고서 전승</li> </ul>  |

#### 1. 비회원 납부

- 위택스 회원가입 없이 납부 할 수 있는 서비스. (비회원은 단건 납부만 가능하며 일괄납부는 회원가입 필요)

#### 2. 단건 납부

 동일한 지급연월, 1개의 지방자치단체에 특별징수를 납부해야 하는 경우 위택스 화면에서 직접 특별징수세액내역을 입력하고 납부할 수 있는 서비스

#### 3. 일괄납부 엑셀 이용

 법인 사업장이 두 개 이상의 지방자치단체에 소재하여 각각의 해당 지방자치단체에 특별징수를 납부해야 하는 경우 엑셀을 이용하여 특별징수세액 내역을 입력하고 납부할 수 있는 서비스

#### 4. 일괄납부 회계프로그램 이용

 · 회계프로그램을 이용하여 작성한 특별징수세액 내역 및 납부세액을 위택스 변환프로그램으로 변환하여 납부할 수 있는 서비스

## 2. 비회원 납부하기

## 1) 처리순서

| 순서         | 메뉴         | 소메뉴                                     | 설명                                           |            |            |                  |                                                                        |
|------------|------------|-----------------------------------------|----------------------------------------------|------------|------------|------------------|------------------------------------------------------------------------|
|            |            | ① 납부흐름도                                 | 특별징수 납부를 위한 자료 입력 순서를<br>설명합니다.              |            |            |                  |                                                                        |
| 작성<br>작성하기 | ② 기본사항     | 신고인정보, 특별징수의무자 인적사항,<br>납부구분 정보를 입력합니다. |                                              |            |            |                  |                                                                        |
| 작성         | 새로<br>작성하기 | 새로<br>작성하기                              | 새로<br>작성하기                                   | 새도<br>작성하기 | 새도<br>작성하기 | ③ 납부세액 및<br>가감조정 | 과세표준을 입력하면 특별징수세액이<br>자동 계산됩니다.<br>가감세액(조정액)을 입력합니다.<br>납부할 세액을 확인합니다. |
|            |            | ④ 특별징수<br>명세서                           | 소득종류별 세부항목을 입력합니다.                           |            |            |                  |                                                                        |
| 제출         | -          | -                                       | 작성된 내용을 제출합니다.                               |            |            |                  |                                                                        |
| 접수<br>확인   | -          | -                                       | 제시된 접수증을 통해 접수된 내용을<br>확인 합니다.               |            |            |                  |                                                                        |
| 납부         | -          | -                                       | 접수증 화면에서 납부서 출력, 인터넷<br>납부를 선택하여 납부할 수 있습니다. |            |            |                  |                                                                        |

• 사업장주소

## 2) 기본사항 입력

## 🖋 신고인정보 및 특별징수의무자 인적사항, 납부구분 정보를 입력합니다.

| and the second second s | 10 million - 10 million - 10 mi |                                              |                                 |                     |                                             |                                               |                 |                              |                   |
|----------------------------------------------------------------------------------------------------|----------------------------------------------------------------------------------------------------|----------------------------------------------|---------------------------------|---------------------|---------------------------------------------|-----------------------------------------------|-----------------|------------------------------|-------------------|
| 특별징수                                                                                                    | ○ 1 기보지비 드레                                                                                                    | 2                                            |                                 |                     |                                             |                                               |                 | (                            | H non             |
| 🛃 불러오기                                                                                                    | -1.912-82-8-                                                                                                    | τ.                                           |                                 |                     |                                             |                                               |                 | 수의사함 일 기                     | 운 가용할             |
| 🧃 새로작성하기                                                                                                    | ③ 신고민정보                                                                                                    |                                              |                                 | _                   |                                             |                                               |                 |                              |                   |
| (부호름도                                                                                                    | • 주민번호                                                                                                    |                                              |                                 |                     |                                             | • 성명                                          |                 |                              |                   |
| 1본사항                                                                                                    | • 전화번호                                                                                                    |                                              |                                 |                     |                                             | • 비밀번호                                        |                 | (영문/숫7                       | 아 5~9자리)          |
| 부세액 및 가감조정                                                                                                    |                                                                                                    |                                              |                                 |                     |                                             |                                               |                 |                              |                   |
| 별장수 명세서                                                                                                    | ③ 납부자 민적사항                                                                                                    |                                              |                                 |                     |                                             |                                               |                 |                              |                   |
|                                                                                                    | •개이/번이구분                                                                                                    | 00 주식회사(21                                   | )                               | ~                   |                                             |                                               |                 |                              |                   |
|                                                                                                    |                                                                                                    | ※국가학교등시                                      | 업자번호 4~                         | ~5번째                | 자리가 82,                                     | 83인 경우 "광역자치단체                                | (82)", "기초자치딘   | t체(83)"를 선택하시                | 기 바랍니다.           |
|                                                                                                    | • 주민/법인번호                                                                                                    |                                              |                                 |                     |                                             | <ul> <li>성명/법인명</li> </ul>                    |                 |                              |                   |
|                                                                                                    | <ul> <li>사업자번호</li> </ul>                                                                                                    |                                              |                                 |                     | -없이 입력                                      | <ul> <li>상호/대표자</li> </ul>                    |                 |                              |                   |
|                                                                                                    | 신파민포                                                                                                    | (0.000 0.000)                                |                                 |                     | -였이 입력                                      | 유대촌민포                                         |                 |                              | -없이 압력            |
|                                                                                                    | • 사업상수소                                                                                                    | 우편번호검색                                       |                                 |                     |                                             |                                               |                 | 15.3                         |                   |
|                                                                                                    | • 신고납부관활지                                                                                                    | [시도선택]                                       |                                 | ×                   |                                             | ×                                             |                 | ~                            |                   |
|                                                                                                    | ③ 납부구분                                                                                                    |                                              |                                 |                     |                                             |                                               |                 |                              | 도움말열기             |
|                                                                                                    | • 납부구분                                                                                                    | <b>9</b> 1, 왕                                | 02.85                           | 71                  |                                             |                                               | 1               |                              |                   |
|                                                                                                    | • 소득지급일                                                                                                    | 2017                                         | <ul> <li>✓ 년</li> </ul>         | 07                  | ~ 월                                         | • 귀속년월                                        | 2017            | ✓ 년 07                       | ~ 월               |
|                                                                                                    | • 신고일자                                                                                                    | 2017-08-22                                   |                                 | 199                 |                                             | • 당초납기                                        | 2017-08-10      | 10-91<br>(10-91              |                   |
|                                                                                                    | <ul> <li>납부기한</li> </ul>                                                                                                    | 2017-08-22                                   |                                 | 12.81               |                                             |                                               |                 |                              |                   |
|                                                                                                    | ※ 홈택스신고정보(납부<br>홈택스접수번호는 국<br>대해이이 시체하는 2                                                                                                    | 구분, 납부세액)가져<br>세청 홈택스(www.how<br>북우에는 납부자 인적 | 오기 기능은<br>etax.go.kr)<br>사항을 입력 | : 로그<br>)에서<br>(하시) | 인을 8 서야<br>조회 7 등합<br>기 바랍니다.               | 사용가능합니다.<br>니다.                               |                 |                              |                   |
| 📑 PC 저장<br>🗰 종료                                                                                                    |                                                                                                    |                                              |                                 |                     |                                             | ~                                             | < 미전            | 내음 >                         |                   |
| <ul> <li>■ PC 저장     <li>● 종료     <li>신고인정보     <li>주민번호     자의비용     </li> </li></li></li></ul>                                                                                                    |                                                                                                    |                                              |                                 |                     | ▼                                           |                                               | < 비전            |                              |                   |
| PC 저장         * 종료         신고인정보         · 주민번호         · 전화번호                                                                                                    |                                                                                                    |                                              |                                 |                     | •성명<br>•비밀번                                 | ž.                                            | < 미천            | 나음 ><br>(영문/숫                | 자 5~9자근           |
| PC 저장           * 종료           전고만정보           적화번호           업부자 인적사항           개인/법인구분                                                                                                    | 00 주식회사(2                                                                                                    | ))                                           | <b>Ж ХНД 24</b>                 | 82.6                | •성명<br>•비밀번                                 | ्<br>इ<br>                                    | ~ 비전            | [(83)"를 서택하                  | 자 5~9자리           |
| PC 저장           * 종료           전고만정보           주민번호           전화번호           내인/범인구분           주민/범인가호                                                                                                    | ····································                                                                                                    | ))                                           | 재 자리가                           | 82, 8               | • 성명<br>• 비밀번<br>33인 경우<br>• 성명/분           | 호 [<br>호 [<br>양역 자치[단체(82)",                  | < 미전<br>"기초자치단체 | 대용 ><br>(영문/숫<br>((83)*를 선택하 | 자 5~3자리<br>시기 바랍니 |
| PC 저장           ● PC 저장           ● S 로           스고인정보           주민번호           적화번호           너희번호           내인/법인구분           주민/법인번호           사업자번호                                                                                                    | 00 주식회사(2<br>※국가학교통 A                                                                                                    | 1)<br>(입자번호 4~5번)<br>                        | 재 자리가                           | 82, 8               | • 성명<br>• 비밀번<br>33인 경우<br>• 성명/법<br>• 상호/미 | 호 [<br>호 2<br>'광역자치[단체(82)",<br>1일명 [<br>표자 [ | < 미신<br>'기초자치단체 | 니용 ><br>(영문/숫<br>((83)*를 선택하 | 자 5~9자리<br>시기 바랍니 |

| <ul> <li>신고납부관할지</li> </ul> | [시도선택]     |   |        | $\mathbf{v}$ |   |   | ~      |           |   | × |       |                          |
|-----------------------------|------------|---|--------|--------------|---|---|--------|-----------|---|---|-------|--------------------------|
| ③ 납부구분                      |            |   |        |              |   |   |        |           |   |   | -     | 도움말열                     |
| <ul> <li>납부구분</li> </ul>    | 🥥 1. 월     | 0 | ) 2. 변 | 521          |   |   |        |           |   |   |       |                          |
| • 소득지급일                     | 2017       | ~ | 년      | 07           | ~ | 월 | • 귀속년월 | 2017      | ~ | 년 | 07    | <ul><li>&gt; 월</li></ul> |
| • 신고일자                      | 2017-08-22 |   |        | 100          |   |   | • 당초납기 | 2017-08-1 | 0 |   | 10.21 |                          |
| <ul> <li>납부기한</li> </ul>    | 2017-08-22 |   |        | 10-0-0-      |   |   |        |           |   |   |       |                          |

우편번호검색

① 신고인정보를 입력합니다.

· 주민등록번호등 : 특별징수의무자와 상관없이 현재 신고행위를 하고
 있는 본인의 주민등록번호/성명/전화번호를 입력합니다.
 특별징수의무자와 동일해도 되고 달라도 됩니다.

· 비밀번호 : 비회원 신고내역 조회 시 사용 할 비밀번호를 입력합니다.

② 특별징수의무자의 인적사항을 입력합니다.

· 개인/법인 구분 : 특별징수의무자가 개인인지 법인인지를 구분하여 선택합니다.

·사업자등록번호 :사업자등록번호를 입력합니다.

· 상호/대표자 : 상호(혹은 법인인 경우 대표자)를 입력합니다.

· 사업장 주소 : 사업장 주소를 입력합니다. 입력된 내용에 따라 신고 납부 관할지가 자동 선택됩니다.(행정동만 별도 입력)

· 휴대폰번호 : 연락이 가능한 전화번호를 입력합니다.(필수항목 아님)

③ 납부구분 정보를 입력합니다.

- 납부구분 : 월 또는 반기를 선택합니다.
  - ※ 원천징수한 소득세를 반기별로 납부하는 경우, 지방소득세도 반기로 납부 가능합니다. 단, 법인 특별징수분 지방소득세는 반기 납부할 수 없습니다.
  - ※ 반기 납부를 선택하였을 경우 귀속연월은 반기의 시작 월입니다.
     (예) 2017년 1~6월 : 2017년 1월, 2017년 7~12월: 2017년 7월
- · 소득지급일 : 소득을 지급한 연월을 입력합니다.

• 귀속연월 : 특별징수세액의 귀속연월을 입력합니다.

· 소득지급일을 입력하면 당초납기일과 납부기한일이 자동입력 됩니다.

- 8 -